## **INSERIMENTO MATERIALE DIDATTICO**

## ENTRARE NEL REGISTRO ELETTRONICO

## REGISTRO DEL DOCENTE $\rightarrow$ MATERIALE DIDATTICO $\rightarrow$ NUOVA CARTELLA

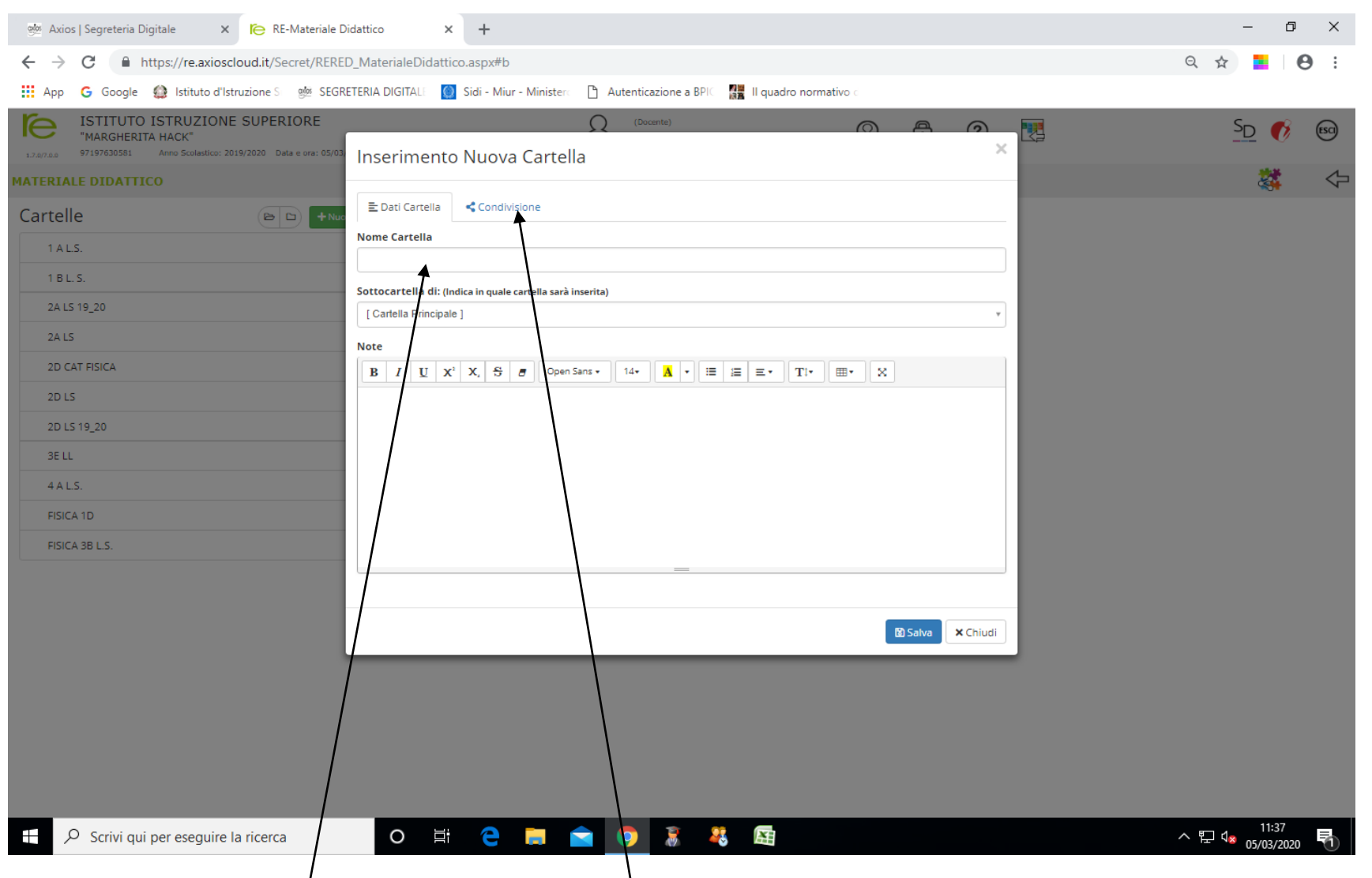

DARE UN NOME ALLA CARTELLA E POI CLICCARE SU CONDIVISIONE

## SI APRIRA' LA SCHEDA SOTTOSTANTE:

| 🎯 Axios   Segreteria Digitale 🛛 🗙 🍋 RE-Materiale D                   | idattico × +                                                                                | – 0 ×                      |
|----------------------------------------------------------------------|---------------------------------------------------------------------------------------------|----------------------------|
| ← → C                                                                | D_MaterialeDidattico.aspx#b                                                                 | ९ 🕁 📕 🕴 :                  |
| 🔢 App 💪 Google 🎡 Istituto d'Istruzione S 👳 SEGR                      | ETERIA DIGITALE 🛛 🔘 Sidi - Miur - Ministero 🗋 Autenticazione a BPIC 📲 II quadro normativo o |                            |
| ISTITUTO ISTRUZIONE SUPERIORE                                        |                                                                                             | S <sub>D</sub> 💦 📖         |
| 1.7.0/7.0.0 97197630581 Anno Scolastico: 2019/2020 Data e ora: 05/03 | Inserimento Nuova Cartella                                                                  |                            |
| MATERIALE DIDATTICO                                                  |                                                                                             | 🔅 🗘                        |
| Cartelle (B) +Nuc                                                    | E Dati Cartella Condivisione                                                                |                            |
| 1ALS.                                                                | Condivisa con i Docenti delle Classi                                                        |                            |
| 1015                                                                 | Seleziona le classi                                                                         |                            |
| 1 D L. S.                                                            | Condivisa con i Docenti delle Materie                                                       |                            |
| 2A LS 19_20                                                          | Seleziona le materie                                                                        |                            |
| 2A LS                                                                | Condivisa con i Docenti                                                                     |                            |
| 2D CAT FISICA                                                        | Seleziona i docenti                                                                         |                            |
| 2D LS                                                                | Condivisa con i miei Alunni delle Classi                                                    |                            |
| 2D LS 19_20                                                          | Seleziona le classi degli alugni                                                            |                            |
| 3E LL                                                                | Condivisa con i miei Alunni delle Materie                                                   |                            |
| 4 A L.S.                                                             | Seleziona le materie degli alunn                                                            |                            |
| FISICA 1D                                                            | Condivisa con gli Alunni                                                                    |                            |
|                                                                      | Seleziona gli alunni                                                                        |                            |
| HICK OB L.S.                                                         |                                                                                             |                            |
|                                                                      | 🔀 Salva 🗶 Chiudi                                                                            |                            |
|                                                                      |                                                                                             |                            |
| 4                                                                    | o e: 😋 📁 🚖 🧿 🔉 🤻 🖽 🕋                                                                        | ▲ 문 ଏ <mark>ଛ</mark> 11:38 |

PER INSERIRE MATERIALE NELLA CARTELLA, DOPO AVER ESEGUITO LE INDICAZIONI PRECEDENTI, LA CARTELLA DEVE ESSERE APERTA.

APRIRE LA CASELLA PER CONDIVIDERE IL MATERIALE CON LE CLASSI

RICORDARSI SEMPRE DI SALVARE!!!!!!!!